# Packet Tracer – Konfiguracja routera "na patyku" – routing między sieciami VLAN

## Topologia

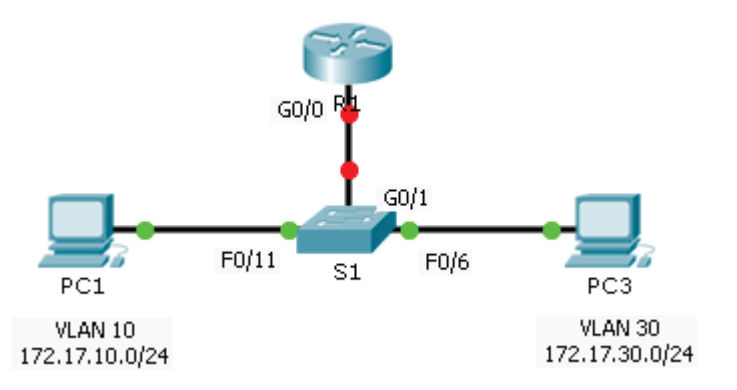

## Tabela adresacji

| Urządzenie | Interfejs      | Adres IPv4   | Maska podsieci | Brama domyślna |
|------------|----------------|--------------|----------------|----------------|
| R1         | G0/0.10        | 172.17.10.1  | 255.255.255.0  | Nie dotyczy    |
|            | G0/0.30        | 172.17.30.1  | 255.255.255.0  | Nie dotyczy    |
| PC1        | Karta sieciowa | 172.17.10.10 | 255.255.255.0  | 172.17.10.1    |
| PC2        | Karta sieciowa | 172.17.30.10 | 255.255.255.0  | 172.17.30.1    |

## Cele

Część 1: Testowanie komunikacji bez skonfigurowanego routingu między sieciami VLAN

Część 2: Konfigurowanie sieci VLAN na przełączniku

Część 3: Konfigurowanie podinterfejsów

Część 4: Testowanie komunikacji między sieciami VLAN ze skonfigurowanym routingiem

## Scenariusz

W tym ćwiczeniu, przed implementacją routingu między sieciami VLAN, sprawdzisz komunikację w sieci. Następnie skonfigurujesz sieci VLAN oraz routing między nimi. A potem skonfigurujesz porty magistrali i sprawdzisz łączność pomiędzy sieciami VLAN.

## Część 1: Testowanie komunikacji bez skonfigurowanego routingu między sieciami VLAN

## Część 2: Wykonaj komendę ping między PC1 i PC3.

Poczekaj na aktywację portów przełącznika lub kliknij kilka razy **Fast Forward Time**. Gdy linki połączeń zaświecą się na zielono dla połączeń **PC1** i **PC3**, wykonaj komendę ping pomiędzy nimi (**PC1** i **PC3**). Ponieważ te dwa komputery są w różnych podsieciach i **R1** nie jest skonfigurowany, to komenda ping nie zakończy się powodzeniem.

#### Krok 1: Przełącz się do trybu Simulation, aby śledzić komendę ping.

- Przełącz się do trybu Simulation, klikając zakładkę Simulation albo poprzez naciśnięcie na klawiaturze kombinacji klawiszy Shift+S.
- b. Klikaj **Capture/Forward**, aby zaobserwować kolejne etapy przejścia pakietów pomiędzy **PC1** i **PC3**. Zauważ, że ping nie opuszcza **PC1**. Co się nie powiodło i dlaczego?

## Część 3: Dodawanie sieci VLAN w przełączniku

#### Krok 1: Utwórz sieci VLAN w S1.

Wróć do trybu Realtime i stwórz VLAN 10 i VLAN 30 na S1.

#### Krok 2: Przypisywanie portów do sieci VLAN.

- a. Skonfiguruj porty F0/6 i F0/11 jako porty dostępowe i przypisz je do sieci VLAN.
  - Przypisz PC1 do VLAN 10.
  - Przypisz **PC3** do VLAN 30.
- b. Wydaj polecenie show vlan brief, aby sprawdzić konfigurację VLAN.

```
S1# show vlan brief
```

```
VLAN Name
                              StatusPorts
_____ _____
  defaultactive Fa0/1, Fa0/2, Fa0/3, Fa0/4
1
                                       Fa0/5, Fa0/7, Fa0/8, Fa0/9
                                       Fa0/10, Fa0/12, Fa0/13, Fa0/14
                                       Fa0/15, Fa0/16, Fa0/17, Fa0/18
                                      Fa0/19, Fa0/20, Fa0/21, Fa0/22
                                      Fa0/23, Fa0/24, Gig0/1, Gig0/2
10 VLAN0010 active Fa0/11
30 VLAN0030
                            active Fa0/6
1002 fddi-defaultactive
1003 token-ring-defaultactive
1004 fddinet-defaultactive
1005 trnet-defaultactive
```

#### Krok 3: Przetestuj komunikację pomiędzy PC1 i PC3.

Z **PC1** wykonaj komendę ping do **PC3**. Komenda ping powinna zakończyć się niepowodzeniem. Dlaczego komenda ping nie zakończyła się powodzeniem?

## Część 4: Skonfiguruj podinterfejsy

#### Krok 1: Skonfiguruj podinterfejsy w R1 używając enkapsulacji 802.1Q.

- a. Utwórz podinterfejs G0/0.10.
  - Jako enkapsulację ustaw 802.1Q i przypisz interfejs do VLAN 10.
  - W oparciu o tabelę adresacji skonfiguruj odpowiedni adres IP na podinterfejsie.
- b. Powtórz te same czynności dla podinterfejsu G0/0.30.

#### Krok 2: Weryfikacja konfiguracji.

- a. Użyj komendy **show ip interface brief** w celu weryfikacji konfiguracji podinterfejsów. Oba podinterfejsy są wyłączone. Podinterfejsy to wirtualne interfejsy związane z jednym interfejsem fizycznym. Aby włączyć podinterfejs należy włączyć interfejs fizyczny, z którym jest on związany.
- b. Włącz interfejs G0/0. Sprawdź, czy teraz poidinterfejsy są włączone.

## Część 5: Sprawdź komunikację z routingiem między sieciami VLAN.

#### Krok 1: Wykonaj komendę ping między PC1 i PC3.

Z PC1 wykonaj komendę ping do PC3. Komenda ping powinna zakończyć się niepowodzeniem.

#### Krok 2: Włącz trunk.

- a. Na S1, wykonaj komendę show vlan. Do której sieci VLAN przypisany jest interfejs G0/1?
- b. Ponieważ router był skonfigurowany z wieloma podinterfejsami przypisanymi do różnych sieci VLAN, port na przełączniku, do którego router jest podłączony musi być skonfigurowany jako trunkowy. Skonfiguruj magistralę trunkową na porcie G0/1.
- c. Jak można za pomocą komendy **show vlan** ustalić, że port jest skonfigurowany w trybie trunkowym.
- d. Wykonaj komendę show interface trunk w celu weryfikacji, że interfejs pracuje w trybie trunk.

#### Krok 3: Aby śledzić komendę ping, przełącz się do trybu Simulation.

- a. Przełącz się do trybu **Simulation**, klikając zakładkę **Simulation** lub poprzez naciśnięcie na klawiaturze kombinacji klawiszy **Shift+S**.
- b. Klikaj Capture/Forward, aby zaobserwować kolejne etapy przejścia pakietów ping pomiędzy PC1 i PC3.
- c. Powinieneś zobaczyć żądania i odpowiedzi ARP przesyłane pomiędzy S1 i R1. Następnie żądania i odpowiedzi ARP pomiędzy R1 i S3. Następnie PC1 może enkapsulować pakiet ICMP echo request z odpowiednimi danymi do warstwy łącza danych i R1 przekieruje żądanie do PC3.

**Uwaga:** Po zakończeniu procesu ARP, może okazać się konieczne kliknięcie Reset Simulation, aby zobaczyć dokończenie procesu ICMP.

#### Sugerowana punktacja

Za wykonanie zadania w Packet Tracer można uzyskać 60 punktów. Za każde z czterech pytań można uzyskać po 10 punktów.